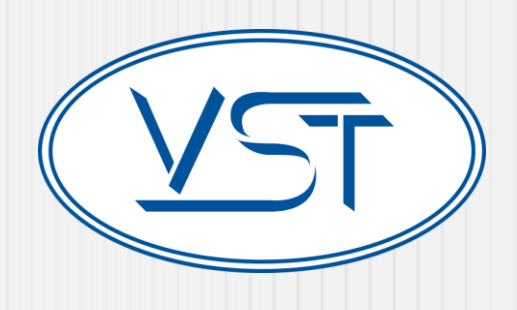

# How to Research the Warranty Status of a Product

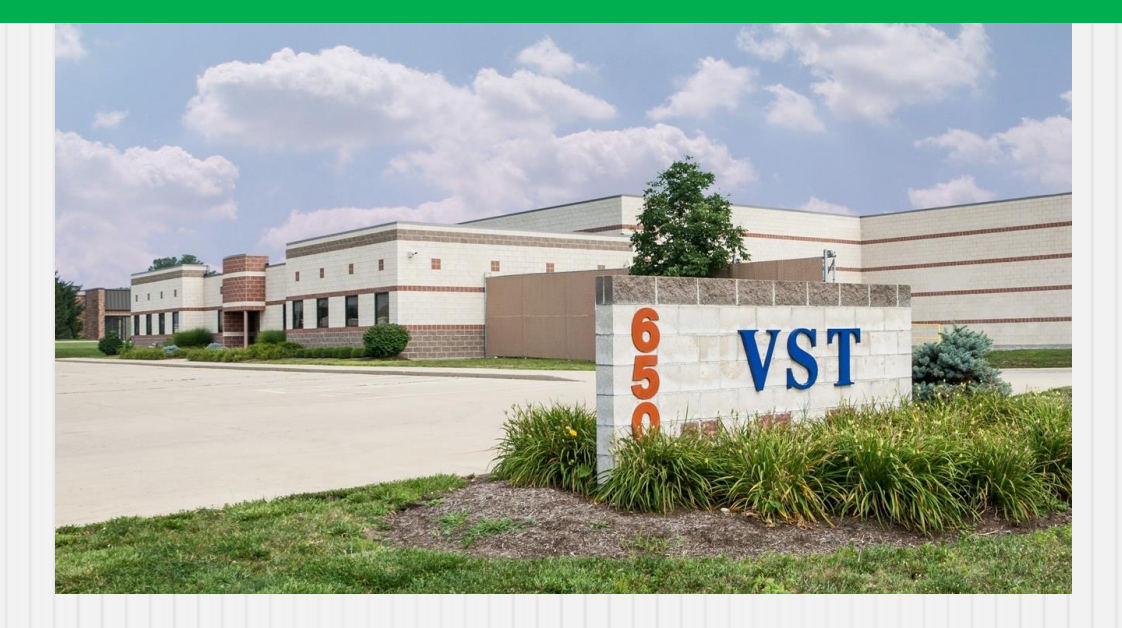

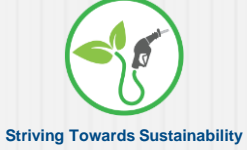

## How to Research the Warranty Status of a Component

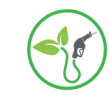

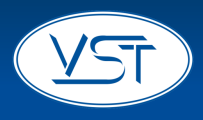

- 1. Go to the Serial# search screen
  - A. Go to <u>www.vsthose.com</u>
  - B. Click "Customer Support"
  - C. Then click the "Product Warranty" tab.

| TZV           | Corporate Profile 🗸 | Products     | Install Manuals | Compliance  Custo  | B.       | Contact   | <b>.</b> | O |
|---------------|---------------------|--------------|-----------------|--------------------|----------|-----------|----------|---|
| C.            |                     |              |                 |                    |          |           |          |   |
| Contact Produ | ct Warranty Tra     | aining & Edu | ucation Te      | rms and Conditions | Warranty | Distribut | ors      |   |

Depending on your device, the VST menus may appear like this ...

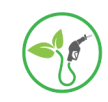

#### 1. Go to the Serial# search screen

- A. Go to <u>www.vsthose.com</u>
- B. Select "Menu."
- C. Under "Customer Support," click the "Product Warranty" tab.

INNOVATIVE TECHNOLOGIES FOR UST PRESSURE MANAGEMENT SYSTEMS Around the world, fugitive emissions are a main contrib level ozone (pollutants) and ground water contaminatic MACHINE<sup>TM</sup> captures, controls, and monitors fugitive er improve air and water quality.

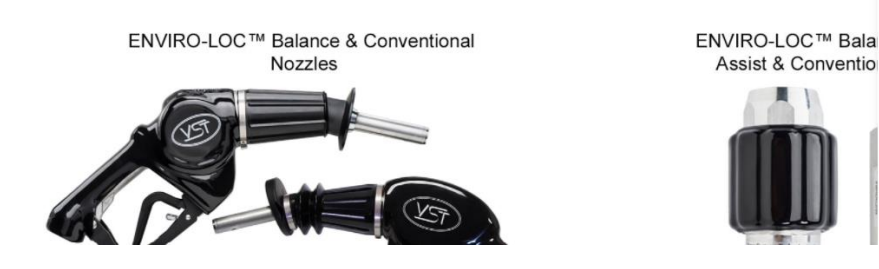

|                      | _ |
|----------------------|---|
| Corporate Profile    |   |
| About VST            |   |
| Press Releases       |   |
| Product Bulletins    |   |
| Products             |   |
| nstall Manuals       |   |
| Compliance           |   |
| California (CARB)    |   |
| Customer Support     |   |
| Contact              |   |
| Product Warranty     |   |
| Training & Education |   |
|                      |   |

📃 MENU 🔶

– B.

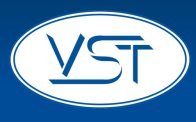

## Select "Serial Number Search"

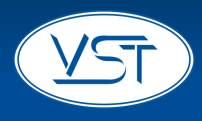

#### VST PRODUCT WARRANTY VST Online RGA Processing The VST Product Warranty Verification System has been designed to streamline the product warranty process. • Anyone has permission to check the warranty status of a product. • Select the "Serial # Search" button. • Only authorized VST Distributors have permission to initiate an RGA. • Select "RGA Sign In" button and follow instructions. Serial# Search RGA Sign In Click the Serial# Search button

### **Enter the Serial Number**

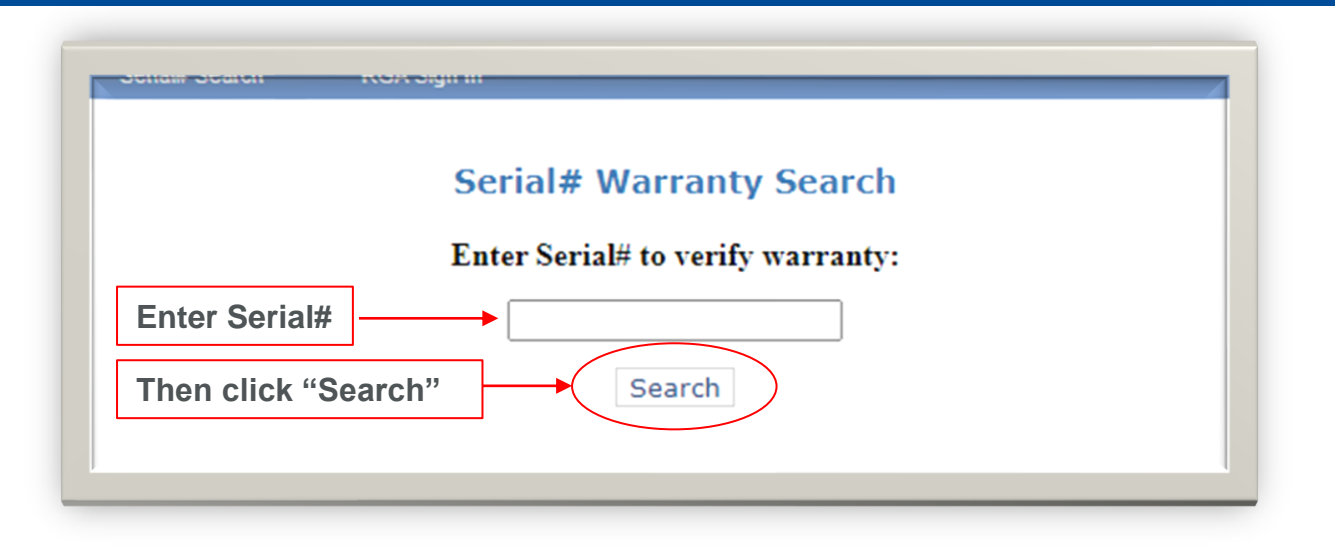

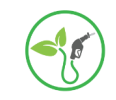

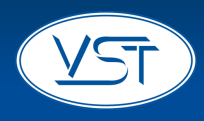

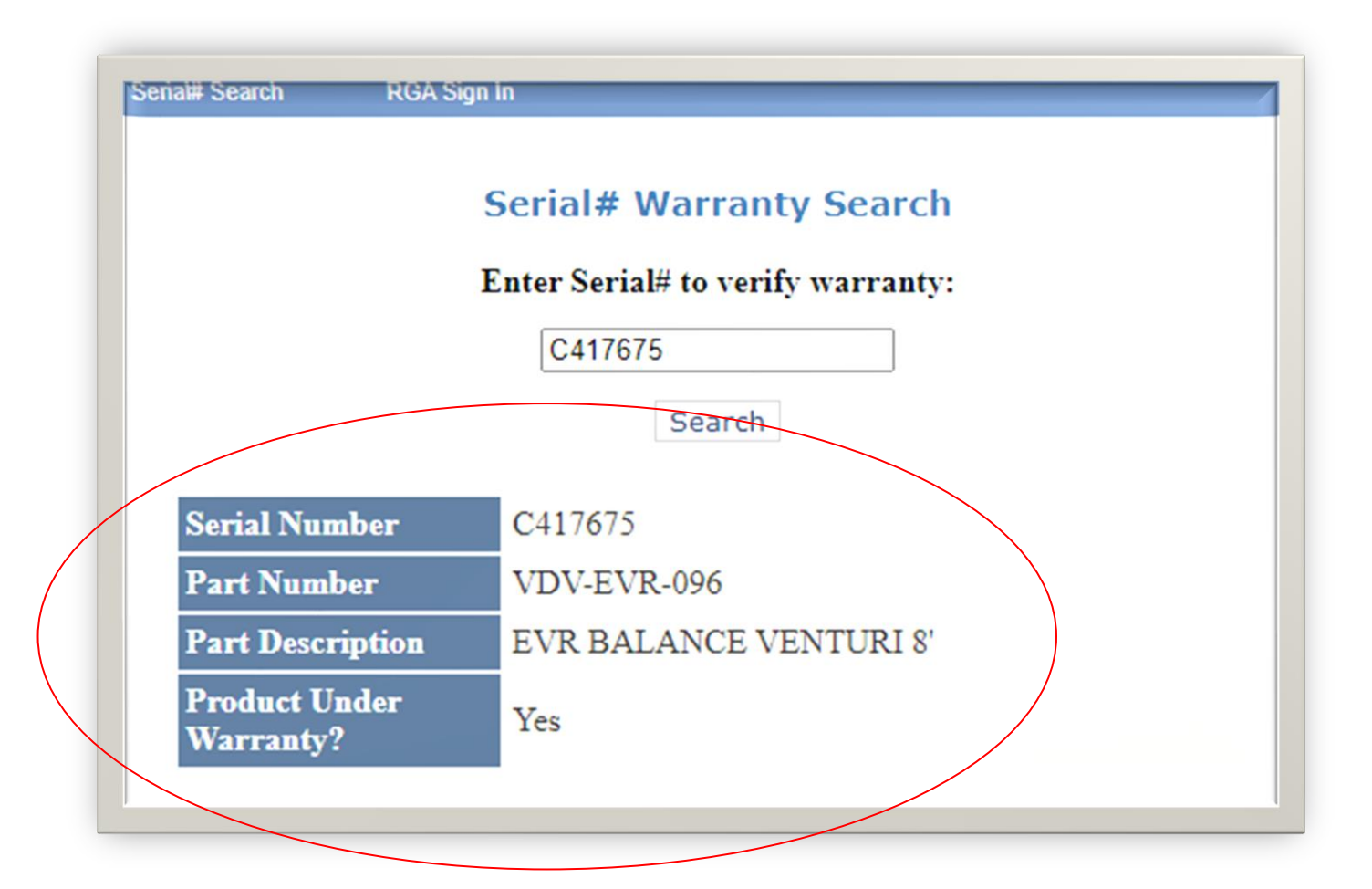

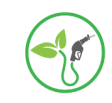

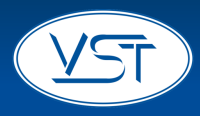

### **To continue checking Serial Numbers:**

- 1. Delete the last number you checked.
- 2. Enter the new number you want to check and click "Search."

To exit the Serial Number search:

1. Close the window.

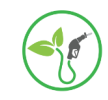